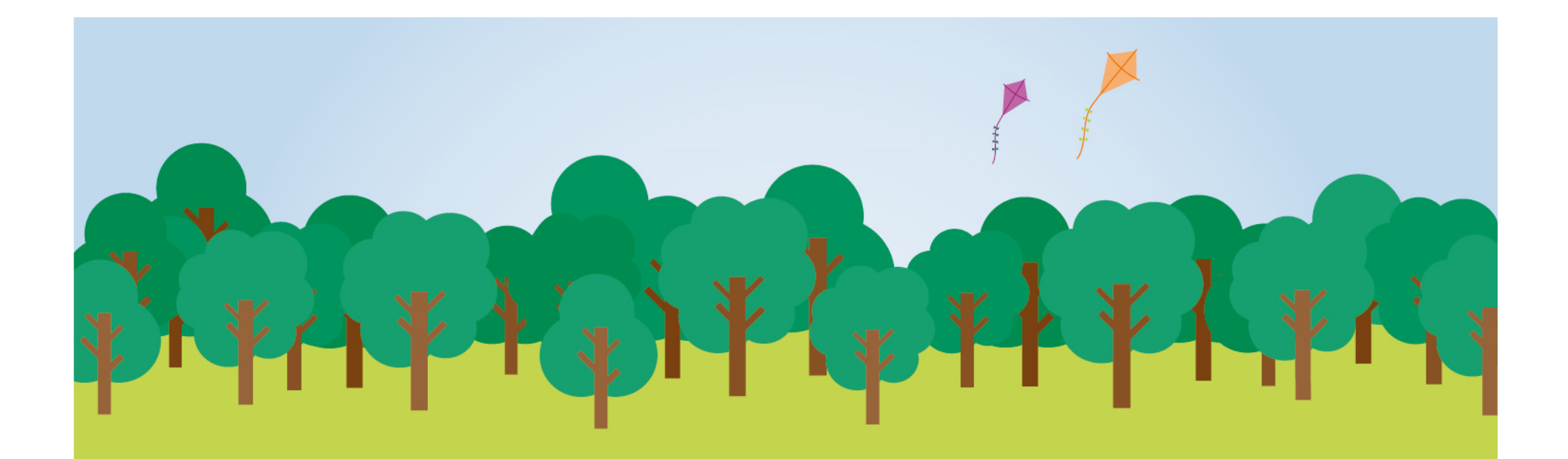

### Novo Autorizador Unimed Goiânia

### Hospital

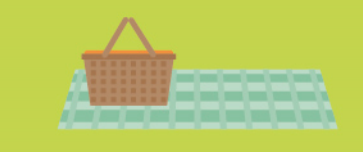

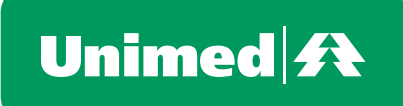

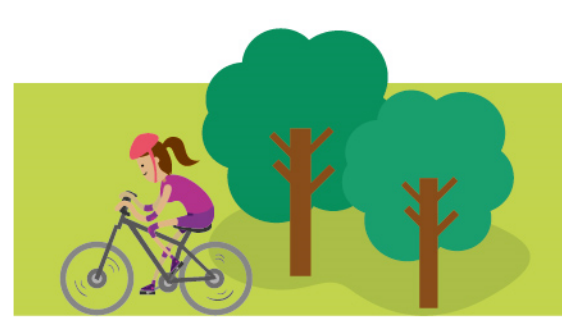

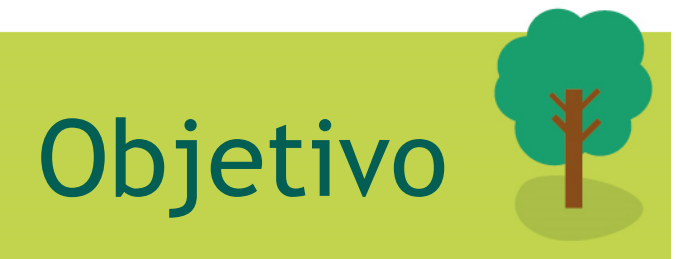

- Substituição do sistema de Autorização (Hilum), com as seguintes novidades:
  - Internação e UTI
    - Solicitação inicial
    - Registro da Hospitalização pelo Hospital
    - Solicitação da Prorrogação e Complementos da Internação
    - Registro da desospitalização (alta) pelo hospital
  - Visual
  - Pesquisa dinâmica pela descrição do código (usual e sinonímia)
  - Identificação biométrica do beneficiário (Implantação posterior)

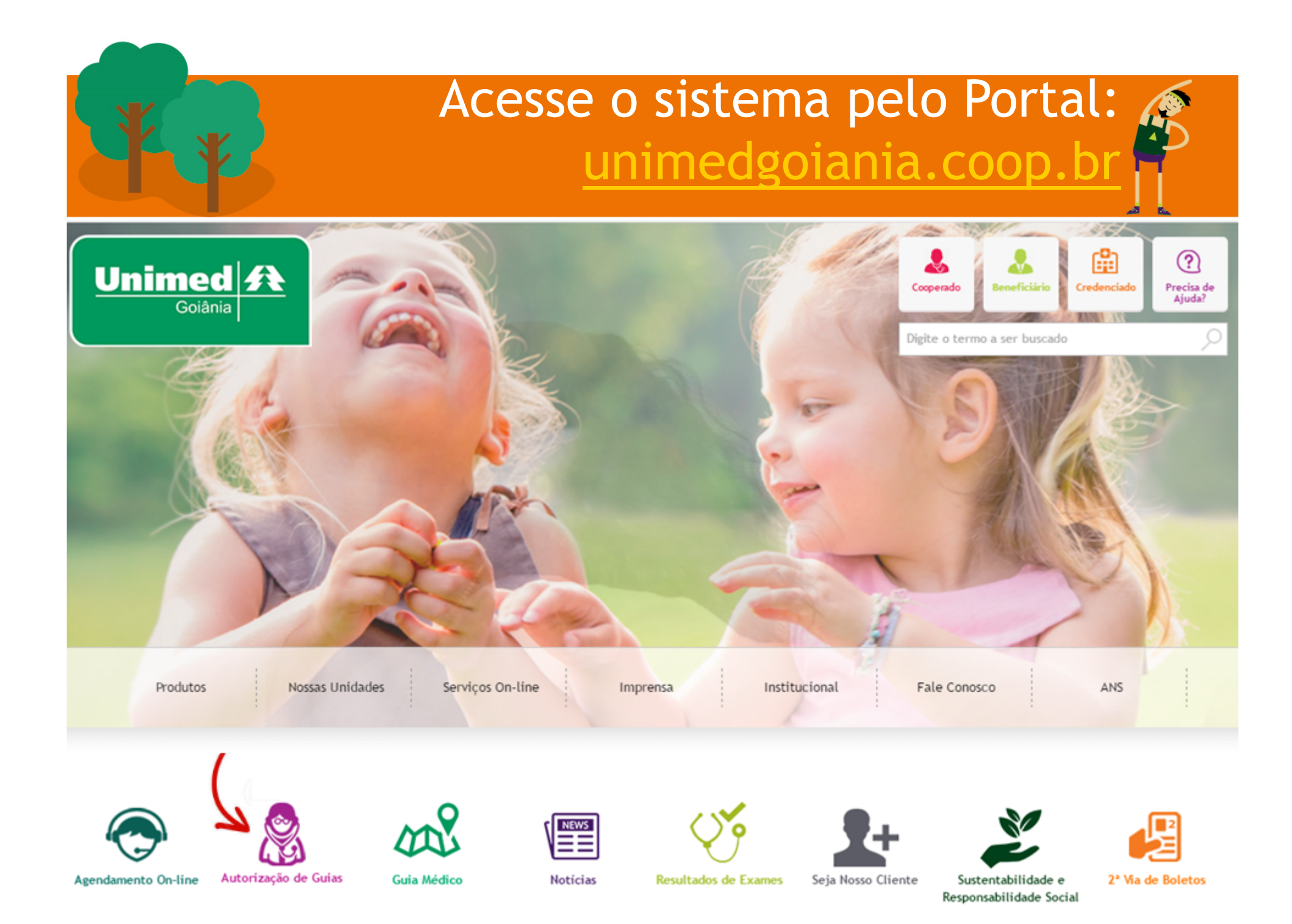

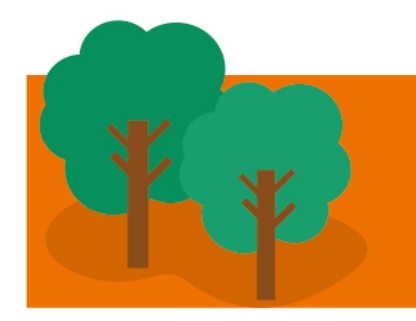

Acesse o sistema pelo Portal: <u>unimedgoiania.coop.br</u>

 Após clicar no ícone Autorização de Guias, selecione o seu perfil:

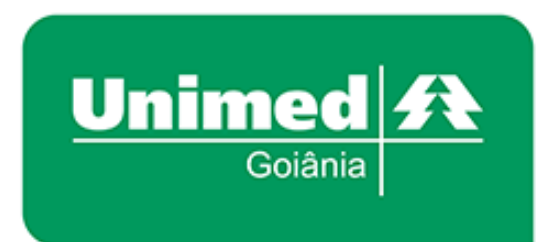

#### Autorizador Unimed Goiânia

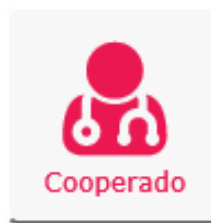

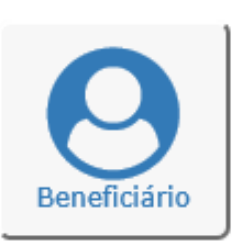

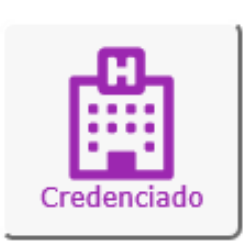

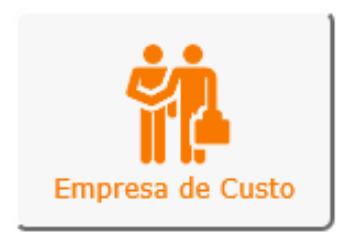

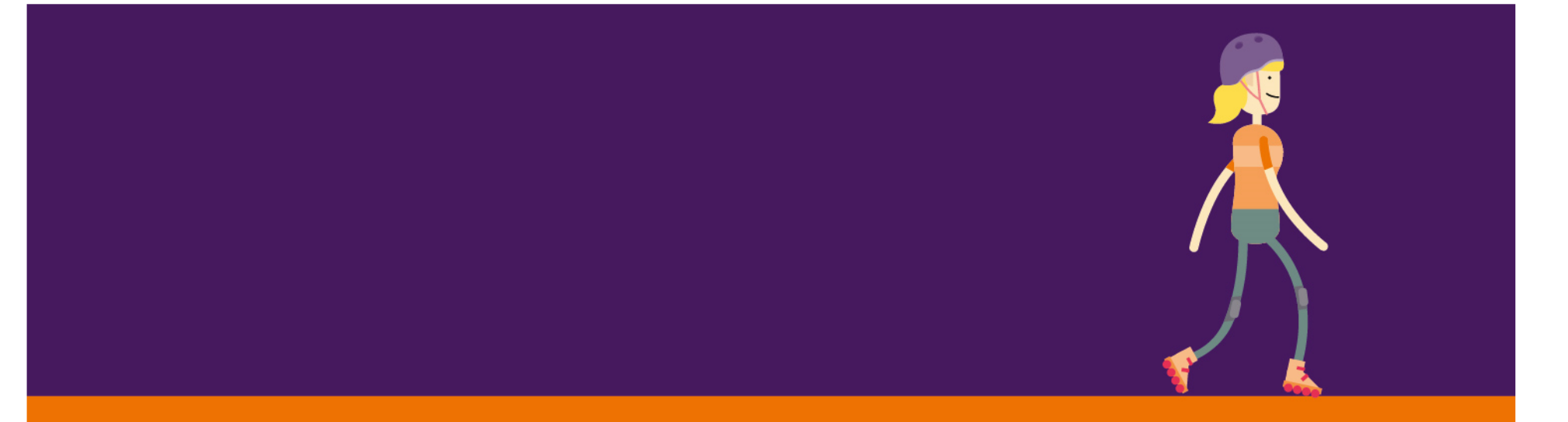

## Consulta em Pronto Socorro e solicitações (1ª parte)

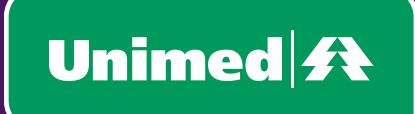

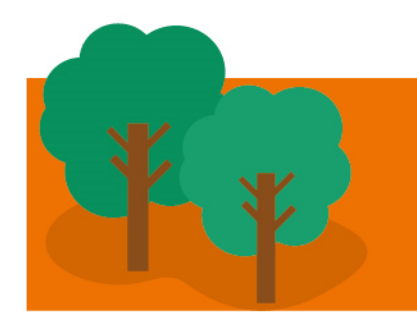

- Solicitação da Consulta em Pronto Socorro
- Impressão da Guia de Consulta
  - Imprimir a Guia e colher assinatura do beneficiário ou de seu responsável.

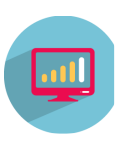

### Consulta em Pronto Socorro AUDITORIA / NEGADA (1/1)

- Situação da Guia:
  - Guia em AUDITORIA 🧧 🦲
    - A Guia é listada na tela de Consultas EM ABERTO.
  - Guia NEGADA 💢
    - A Guia é listada na tela de Consultas FINALIZADAS.
- Nessas situações ligar na Central de Atendimento.
- Quando a Unimed autorizar, o ícone é alterado permitindo a IMPRESSÃO da Guia TISS
   e a SOLICITAÇÃO de SP/SADT e/ou Internações.
  - Atualize a tela: Clique em "Filtrar" ou tecle F5.

# Consulta em Pronto Socorro Guia autorizada pela Unimed (1/4)

- Situações em que pode ocorrer:
  - 1. Beneficiário sem o Cartão Magnético.
  - 2. Cartão magnético com erro ao passar no Leitor.
  - 3. Toda Guia cadastrada pela Central de Atendimento (nas situações 1 e 2 acima).

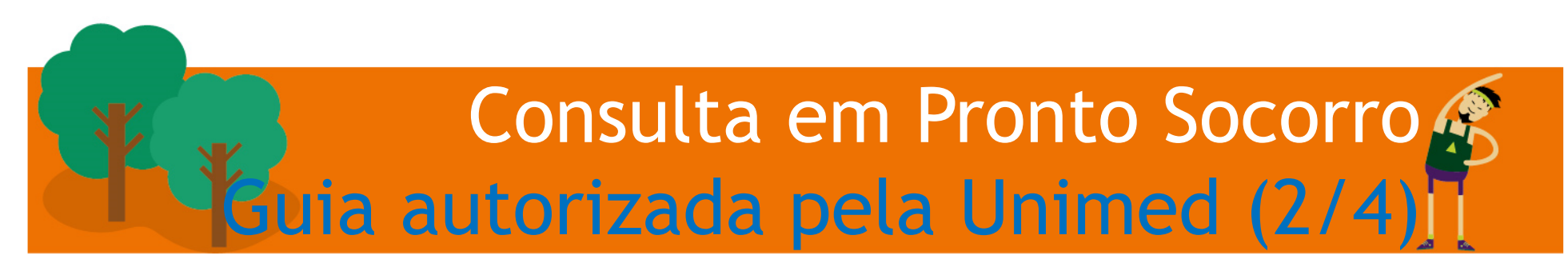

- No Menu: Consultas em Aberto / Nova Consulta
  - na tela Passe o cartão, <u>Clique aqui</u>

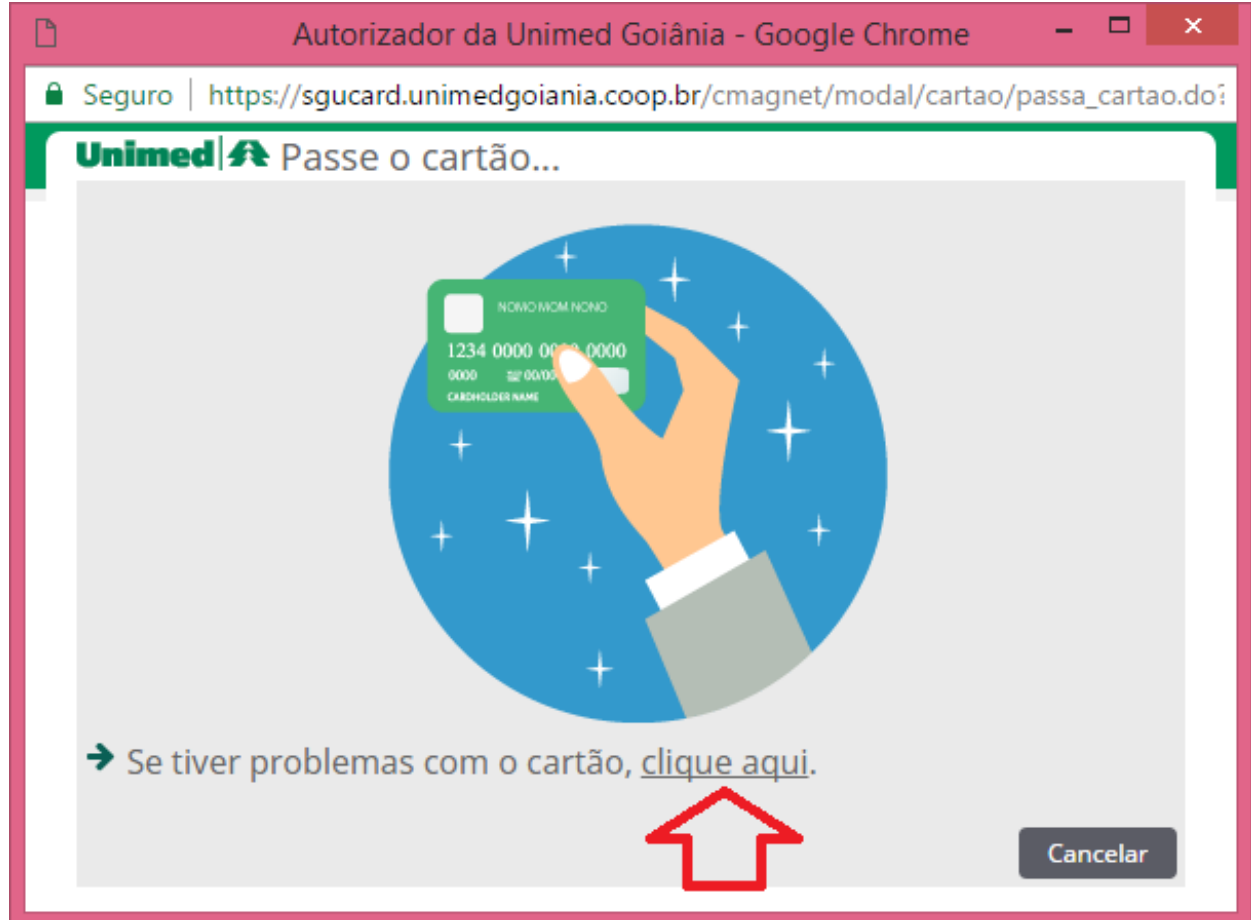

# Consulta em Pronto Socorro Guia autorizada pela Unimed (3/4)

- Identifica o Beneficiário pelo Atendimento
  - Clique no link

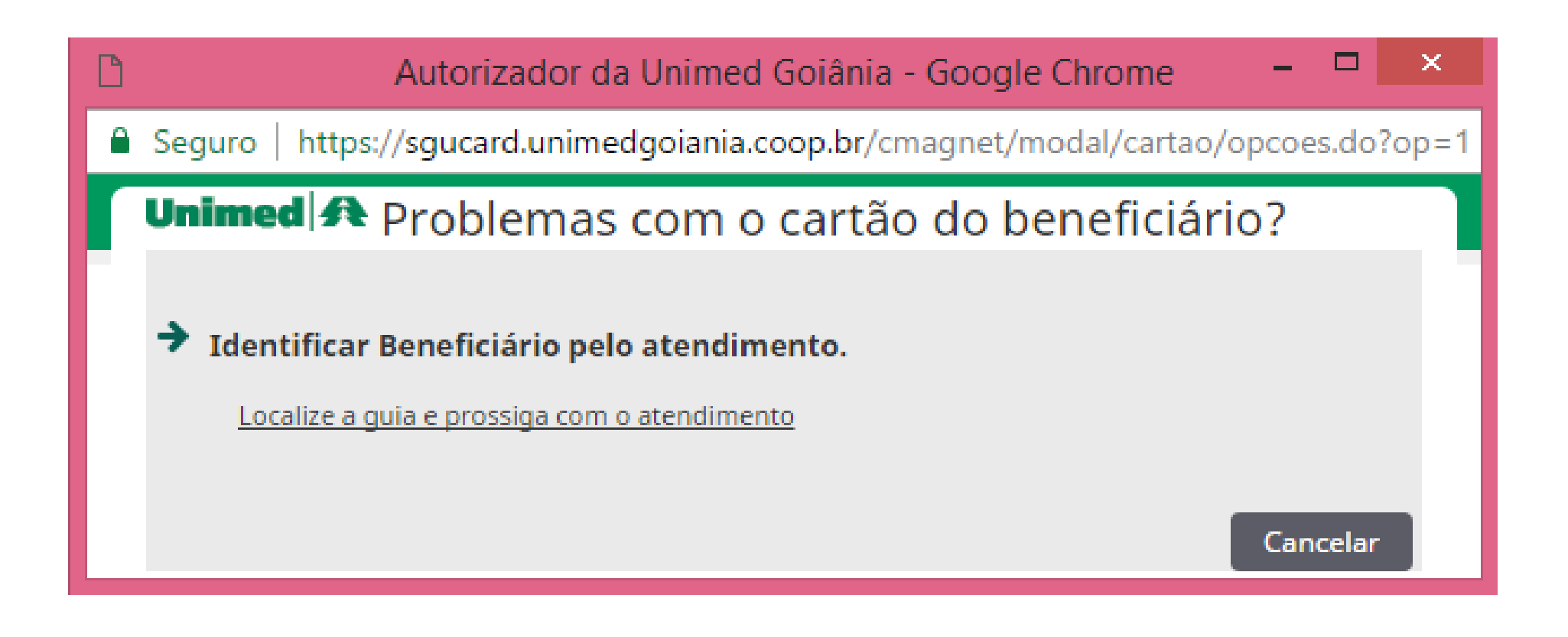

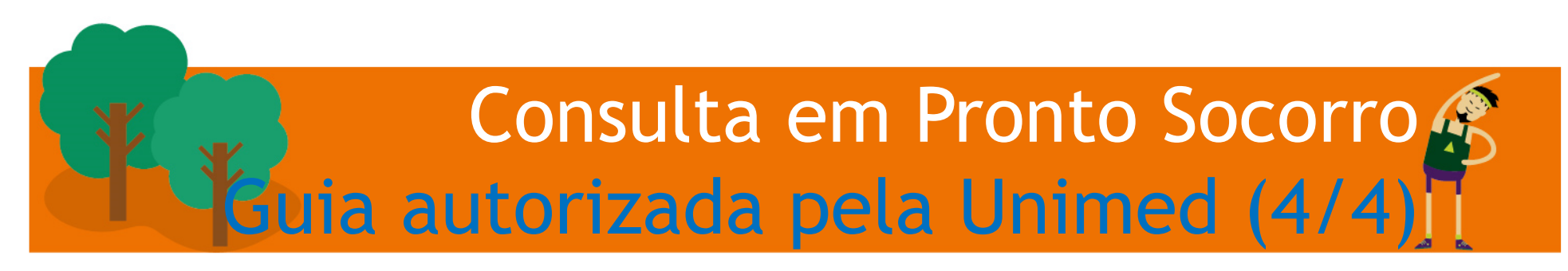

• Localizar Atendimento: informe os dados (Guia + Senha + Código do beneficiário)

| Seguro   https://sgucard.unimedgoiania.coop | .br/cmagnet/modal/busca_bnf_atend/ |
|---------------------------------------------|------------------------------------|
| Unimed A Localizar Atendimen                | nto                                |
| Número da guia:<br>Código do beneficiário:  | Senha:                             |
|                                             | Filtrar Voltar                     |

 Obs.: Em "Código do beneficiário" digitar o "NOVO" número impresso no documento de autorização (no campo: "Número da Carteira") ou informado pela Central de Atendimento.

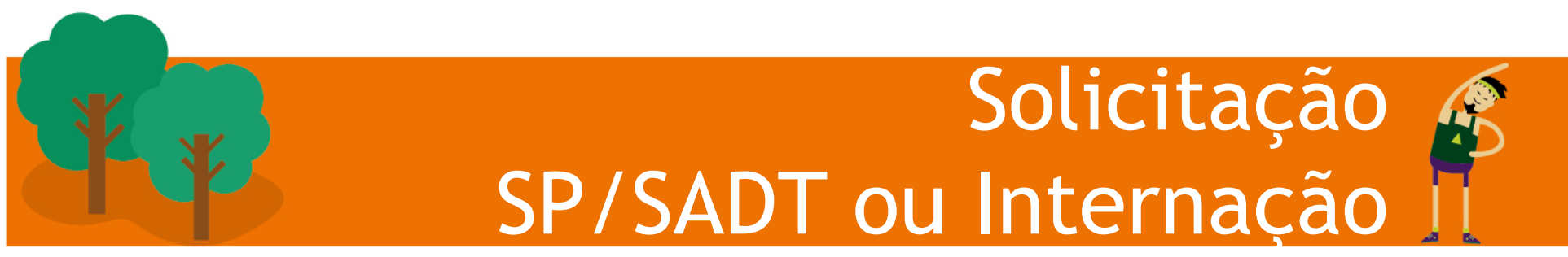

- Solicitação -> a partir da Consulta AUTORIZADA
  - □No dia da Consulta, somente a partir da tela de Consultas EM ABERTO.
  - □Identificar o Profissional Solicitante que atendeu o paciente e fez a solicitação dos procedimentos.
  - Impressão/reimpressão da solicitação (Lembrete ou Guia TISS)
  - Visualização/acompanhamento das solicitações

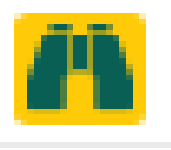

- Cancelando uma solicitação
  - Não permitido para Guia já Executada, ou Negada, ou Autorizada há mais de 60 dias.

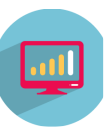

#### Consulta em Pronto Socorro considerações para finalizar (1/3)

- Solicitação da Consulta em Pronto Socorro
  - Profissional\*: o solicitante é o próprio Hospital.
  - Código CBO: 999999-ATENDIMENTO DE URGENCIA/EMERG.
- Finalizar a Guia da Consulta em Pronto Socorro apenas quando o atendimento for concluído.
- Obs.: Não utilizar a opção de "Digitação de Guia SP/SADT" para solicitação da Consulta em Pronto Socorro.

#### Consulta em Pronto Socorro considerações para finalizar (2/3)

- Finalização da Consulta em Pronto Socorro
  - Nome do Profissional Executante\* informe o profissional médico cooperado ou não cooperado (externo) que atendeu o paciente.
    - Utilizar a lupa para Pesquisar o Profissional

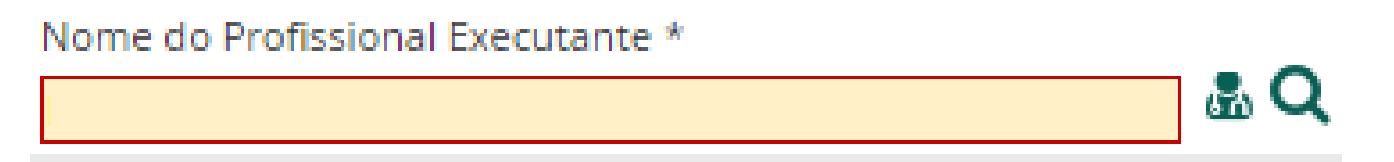

- Fatura para Contratado Executante\*:
  - Informe NÃO (quando o pagamento deve ser para o médico COOPERADO). No campo 50 "Cód. Profissional Executante" da Guia TISS será impresso o código do Cooperado.
  - Informe SIM (quando o pagamento deve ser para o Local de Atendimento). No campo 50 "Cód. Profissional Executante" será impresso o código do Hospital.

### Consulta em Pronto Socorro considerações para finalizar (3/3)

- Guia de SP/SADT da Consulta em Pronto Socorro
  - Dados do "Contratado Executante" (campos 29 a 31): é o Hospital (local de atendimento).

| Dados do Contratado Execut          | lante                       |                     |                                   |                             |                                            |         |                   |                |                         |                           |                 |                  |      |
|-------------------------------------|-----------------------------|---------------------|-----------------------------------|-----------------------------|--------------------------------------------|---------|-------------------|----------------|-------------------------|---------------------------|-----------------|------------------|------|
| 29 - Código na Operadora<br>2202480 | J                           | зо<br>Н             | - Nome do Contrata<br>IOSPITAL DO | CORACAO ANIS R              | ASSI LTDA                                  |         |                   |                |                         |                           | 31- Cód<br>3546 | igo CNES<br>551  |      |
| Dados do Atendimento                |                             |                     |                                   |                             |                                            |         |                   |                |                         |                           |                 |                  |      |
| 32 - Tipo de Atendimento<br>11      | 33 - Indicação de Acid<br>2 | ente (acidente ou d | loença relacionada)               | 34 - Tipo de Consulta       | 35 - Motivo de Encerramento do Atendimento | ]       |                   |                |                         |                           |                 |                  |      |
| Dados da Execução / Proced          | imentos e Exames Realiz     | zados               |                                   | •                           |                                            | -       |                   |                |                         |                           |                 |                  |      |
| 36 - Data                           | 37 - Hora inicial           | 38 - Hora Final     | 39 - Tabela                       | 40 - Código do Procedimento | 41 - Descrição                             |         | 42 - Qtde. 4      | 3-Via 44-Tec.  | 45 - Fator Red./Acresc. | 46 - Valor Unitário (R\$) | 47 - V          | alor Total (R\$) |      |
| 1-02/03/2017                        | 18:00                       | 19:00               | 22                                | 10101039                    | CONSULTA EM PRONTO                         | SOCORRO | 1                 |                | 1,00                    | 0,00                      |                 |                  | 0,00 |
| 2-                                  |                             |                     |                                   |                             |                                            |         |                   |                |                         |                           |                 |                  |      |
| 3-                                  |                             |                     |                                   |                             |                                            |         |                   |                |                         |                           |                 |                  |      |
| 4-                                  |                             |                     |                                   |                             |                                            |         |                   |                |                         |                           |                 |                  |      |
| 5-                                  |                             |                     |                                   |                             |                                            |         |                   |                |                         |                           |                 |                  |      |
| Identificação do(s) Profission      | nal(is) Executante(s)       | _                   |                                   |                             |                                            |         |                   |                |                         |                           |                 |                  |      |
| 48 Seq. Ref. 49 - Grau Part         | 50 - Código na Operado      | wa/CPF              | 51 -                              | Nome do Profissional        |                                            | 52      | - Conselho Profis | isional 53 - N | úmero no Conselho       |                           | 54 - UF         | 55 - Código C    | 80   |
| 1                                   | 5821                        |                     | EL                                | ZO IWAMOTO                  |                                            | 0       | 6                 | 582            | 1                       |                           | GO              | 225115           |      |

- Dados do "Profissional Executante" que atendeu o paciente estão nos campos (48 a 55)
  - No campo "50-Código na Operadora" do Profissional Executante: identifica para quem a Consulta terá o pagamento direcionado. Dependerá do campo "FATURA PARA O CONTRATADO EXECUTANTE".

## INTERNAÇÃO e solicitações (2ª parte)

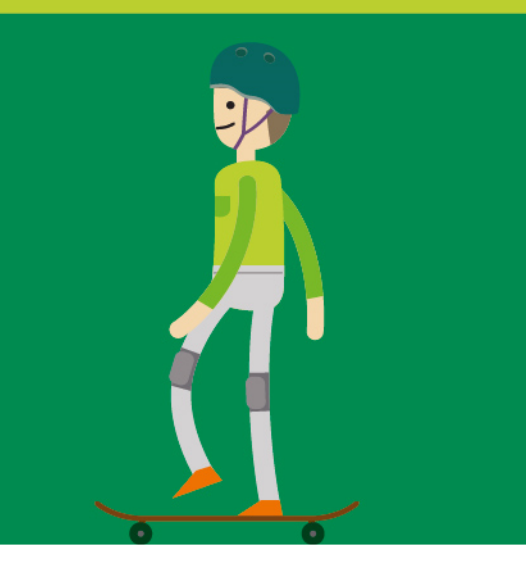

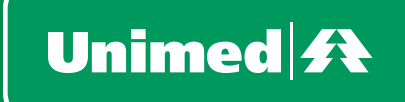

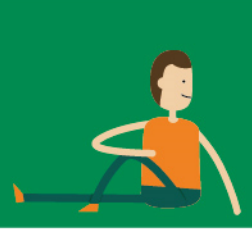

#### Internação HOSPITALIZAÇÃO do paciente

- Hospitalização (captura da Solicitação de INTERNAÇÃO)
  - Emitir o "Parecer da Solicitação" no Portal / Beneficiário.

http://autorizador.unimedgoiania.coop.br/

- Capturar a solicitação de internação
  - Informar a Data/Hora da internação inicial.
  - Gravar a Guia.
  - Obs.: É possível capturar a solicitação SEM Cartão do Beneficiário (Guia + Senha + Nr Carteira Benef.)

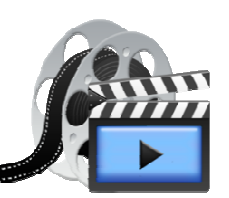

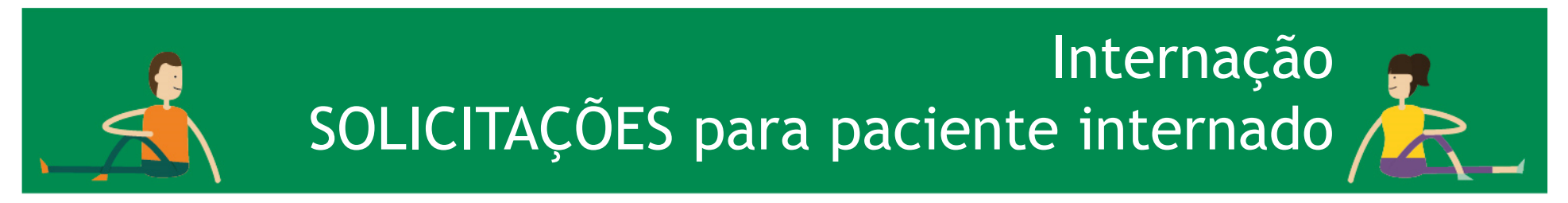

• Solicitação -> a partir da Internação

Prorrogação e Complementos -> quando realizado pelo próprio Hospital ou seu corpo clínico.

□SADT Internado -> quando a execução é por Prestador "Terceiro". E solicitações de OPME.

- Impressão/reimpressão da Solicitação (Lembrete ou Guia TISS)
- Visualização/acompanhamento das Solicitações
- Ä
- Cancelando uma solicitação (link Acompanhamento)

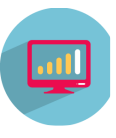

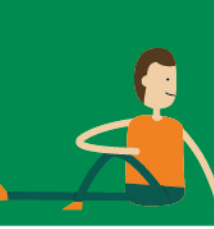

#### Internação DESOSPITALIZAÇÃO / ALTA do paciente

- Alta do paciente Finalização do Atendimento de Internação
  - Tipo de Faturamento
  - Data/hora INICIO da internação
  - Data/hora FIM da internação
  - Motivo Encerramento da internação
  - Data de Realização dos Procedimentos
  - Quantidade Realizada (sistema já preenche com quant. Autorizada, enviar a conta com a quantidade correta).

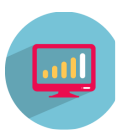

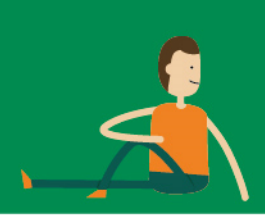

Internação e solicitações

- Solicitações para <u>paciente internado</u> seja pelo Hospital ou pela UTI:
  - Deve ser registrada somente para procedimentos que requer autorização prévia da Unimed Goiânia.

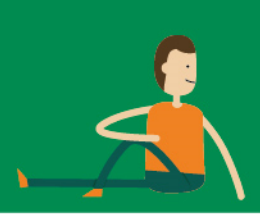

Internação e solicitações considerações (2/2)

- Se no Hospital a UTI é "própria" e também tem UTI "TERCEIRA":
  - O Hospital deve capturar a Internação pelo menu INTERNAÇÃO; e
  - Também deve capturar a Guia da UTI pelo menu EXAMES, incluindo os Procedimentos na Guia de Resumo de Internação.
  - Neste caso, as solicitações e prorrogações serão realizadas somente pelo menu "Internação".

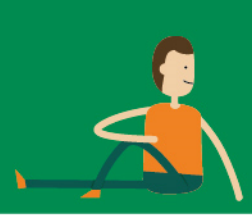

Internação e solicitações

- UTI "TERCEIRA" processo:
  - Hospital -> captura a solicitação da Guia de Internação
  - UTI "terceira" -> captura a Guia de SADT contendo a Diária e Plantão de UTI.

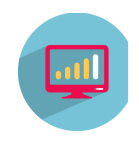

- Solicitações -> a partir da Guia da UTI "terceira"
  - Gera nova Guia de SADT (vinculada a internação, com mesma Senha e Guia PRINCIPAL).
    - Prorrogação de diárias de UTI
    - Procedimentos para execução por Prestador "terceiro"
  - Prestador executante deve capturar a Guia
    - Inclusive a Guia de prorrogação de UTI deve ser capturada pela UTI "terceira".

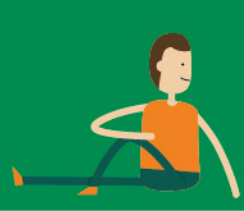

Internação e solicitações

- Quando o paciente tiver ALTA
  - UTI "terceira" -> finaliza as Guias de SADT da UTI
  - Hospital -> finaliza a Guia de Resumo de Internação
    - Dados do cabeçalho da internação
      - » Data/hora de Inicio e FIM da Internação
      - » Motivo de Encerramento
    - Obs.: Quando a Internação é direto na UTI "TERCEIRA" e o paciente tem alta por óbito na UTI, a Guia de Resumo é finalizada pelo Hospital contendo apenas os dados do cabeçalho.

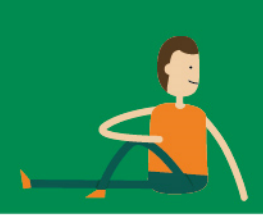

Internação e solicitações considerações (3/3)

 Solicitações -> a partir da Guia da UTI "terceira"

- Reimpressão da Solicitação (Lembrete ou Guia TISS)
- Visualização/acompanhamento das Solicitações
- Cancelando uma solicitação

### Orientações específicas

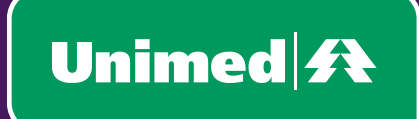

# JE JE

#### Considerações sobre o registro da Solicitação SP/SADT (1/3)

- Campo "Complemento" do Procedimento
  - Conteúdo é impresso e visualizado pelo Prestador ao executar a Guia.
  - Deve ser utilizado quando na descrição do procedimento não especificar o que deve ser investigado, avaliado ou tratado. Exemplo: RX - pé direito; USG - punho esquerdo.
  - Exemplos que requer o Complemento:
    - Fisioterapia especificar o membro
      - PATOLOGIA OSTEOMIOARTICULAR EM UM MEMBRO (20103484)
    - Radiodiagnóstico/USG especificar o membro
      - RADIOGRAFIA DO PE OU PODODACTILO (40804097)
      - RADIOGRAFIA DA PERNA (40804070)
      - ULTRA-SONOGRAFIA ARTICULAR POR ARTICULACAO (40901220)
    - Anátomo patológico
      - Especificar as informações a serem analisadas pelo patologista.

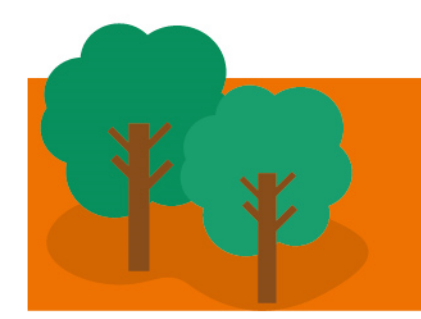

#### Considerações sobre o registro da Solicitação SP/SADT (2/3)

- Validade da solicitação de procedimentos:
  - 60 (sessenta) dias contados a partir da <u>data da Autorização</u> registrada pelo médico no sistema Autorizador.
  - Revalidar a Senha vencida através do Portal da Unimed Goiânia:
    - <u>unimedgoiania.coop.br</u>
      - ícone AUTORIZAÇÃO
        - » opção Beneficiário (Consulta Pedido de Autorização)
  - Obs.: Não há revalidação de Senha para Beneficiário de INTERCÂMBIO.

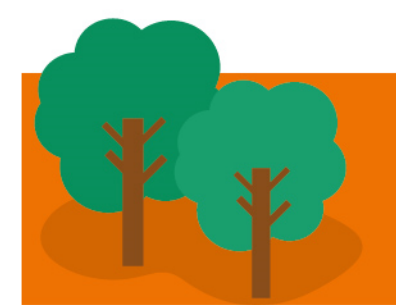

#### Considerações sobre o registro da Solicitação SP/SADT (3/3)

- Beneficiário pode acompanhar o resultado da auditoria da solicitação de Guia EM ESTUDO:
  - SMS (quando a Auditoria for concluída)

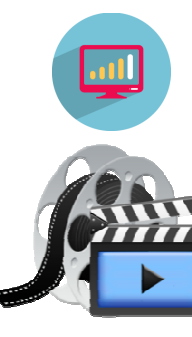

Portal da Unimed Goiânia: <u>unimedgoiania.coop.br</u> link AUTORIZAÇÃO (opção: Beneficiário/ Consulta Pedido de Autorização).

http://autorizador.unimedgoiania.coop.br/

- Central de Atendimento
- Presencialmente na Unimed Goiânia
  - Benef. de Goiânia no Atendimento (Av. T-7)
  - Benef. de Intercâmbio no Atendimento (Jardim América)

Envio de documentos para Auditoria da Solicitação de SADT e Internação (1/4)

Anexos

- Existem 3 opções para Envio de documentos para Auditoria da Solicitação:
  - 1. Durante o cadastro da solicitação ícone
    - Tela de Solicitação de EXAMES
    - Tela de Solicitação de INTERNAÇÃO
    - Tela de Solicitação de Prorrogação Internação

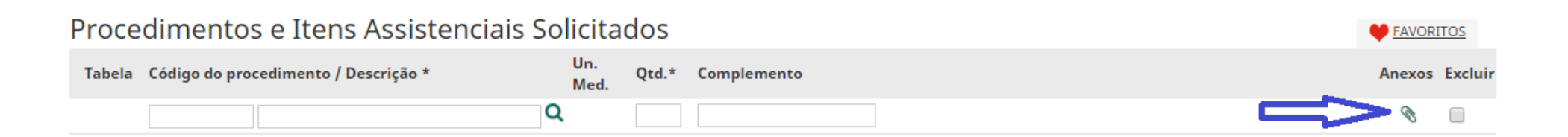

Envio de documentos para Auditoria da Solicitação de SADT e Internação (2/4)

2. Na tela: "Visualiza Solicitações e Anexos"

Guia com Situação EM ESTUDO

Visualiza Solicitações e Anexos

|                                                      | Solicitações E                     | Exames Relatórios                               |                           |       |               | *             | ו ? ני<br>נ | JD64 - DR.<br>ocal Provi | JOÃO DAMASCE<br>sório CDC (CON | ENO PORTO<br>SULTÓ |
|------------------------------------------------------|------------------------------------|-------------------------------------------------|---------------------------|-------|---------------|---------------|-------------|--------------------------|--------------------------------|--------------------|
| <u> </u>                                             | ×                                  |                                                 |                           |       |               |               |             |                          |                                |                    |
| Solicitação Solici<br>SP/SADT (avulsa) Inter<br>(avu | itação<br>nação <b>Sc</b><br>ulsa) | Visualiza<br>olicitações e<br>Anexos            |                           |       |               |               |             |                          |                                |                    |
| Consulta de Soli                                     | citações                           |                                                 |                           |       |               |               |             |                          |                                |                    |
| Número da Car                                        | teira:                             |                                                 |                           | Nún   | mero da guia: | 42573         |             |                          |                                | Dpçõe:             |
| Senha de autoriz                                     | ação:                              |                                                 |                           |       | Tipo da Guia: | Selecione     |             | •                        |                                |                    |
| Data de ent                                          | rada: 30/12/201                    | 16 🛗 até 30/03/2017                             | <b> </b>                  |       | Situação:     | Selecione     | •           |                          |                                |                    |
| Profiss                                              | ional: JOAO DAI                    | MASCENO PORTO 🔻                                 |                           |       |               |               |             |                          |                                | Filtrar            |
| 1 guia(s) encontrada(s).                             |                                    |                                                 |                           |       |               |               |             |                          |                                |                    |
| Situação Entrada                                     | Nº Guia                            | Beneficiário                                    |                           | Senha | Profissiona   | I             | Тіро        | da Guia                  | Opções                         |                    |
| A Em estudo 30/03/2017                               | 11:22 <u>42573</u>                 | 0064.3903.000031.00-1<br>ZULEIKA ALDENORA SATUR | RNINO (00640000000090565) | -     | 1630 JOAO D   | AMASCENO PORT | O SP/SA     | DT                       | <b>(</b> 0)                    |                    |
| Primeira Anterior 1 de 1 Pr                          | óxima Última                       |                                                 |                           |       |               |               |             |                          |                                |                    |

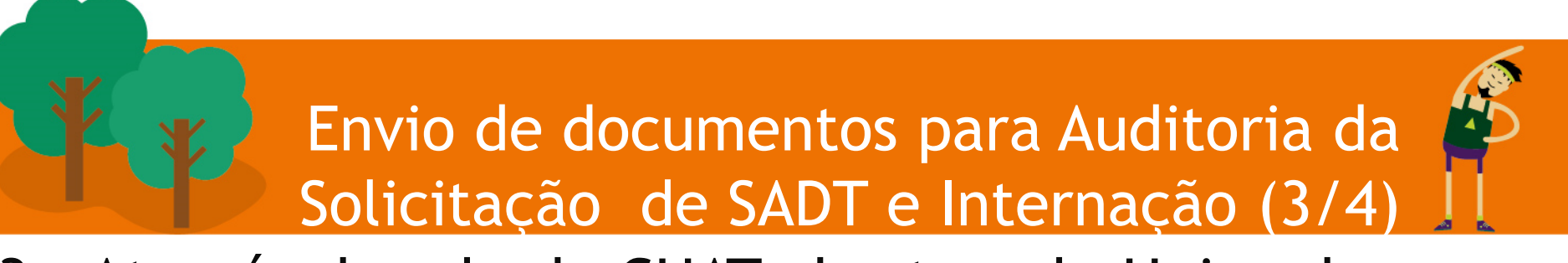

Chats em aberto

 3. Através da sala de CHAT aberta pela Unimed Goiânia.
 3. O O UD64 - Dr.BRENO ÁLVARES DE FARIA PERE

• Identifique o Beneficiário e a Guia:

| Unimed A LO                                  | calizar solicitações                                                                                                    |                       |           |
|----------------------------------------------|----------------------------------------------------------------------------------------------------|-----------------------|-----------|
| Número da guia:                              |                                                                                                    | Número da Carteira:   |           |
| Tipo de chat:                                | Em andamento                                                                                                    | Nome do beneficiário: |           |
|                                              |                                                                                                    |                       |           |
| Tipo de guia:                                | Todas 🔻                                                                                                    |                       |           |
| Tipo de guia:<br>Dt Emissão:                 | Todas ▼<br>01/01/2016 📋 até:                                                                                                    | Ξ.                    |           |
| Tipo de guia:<br>Dt Emissão:                 | Todas ▼<br>01/01/2016 🛗 até:                                                                                                    | Ë                     | Localizar |
| Tipo de guia:<br>Dt Emissão:<br>Chats em abe | Todas  Todas Todas | <b>—</b>              | Localizar |

DR. BRENO A DE FARIA PEREIRA (

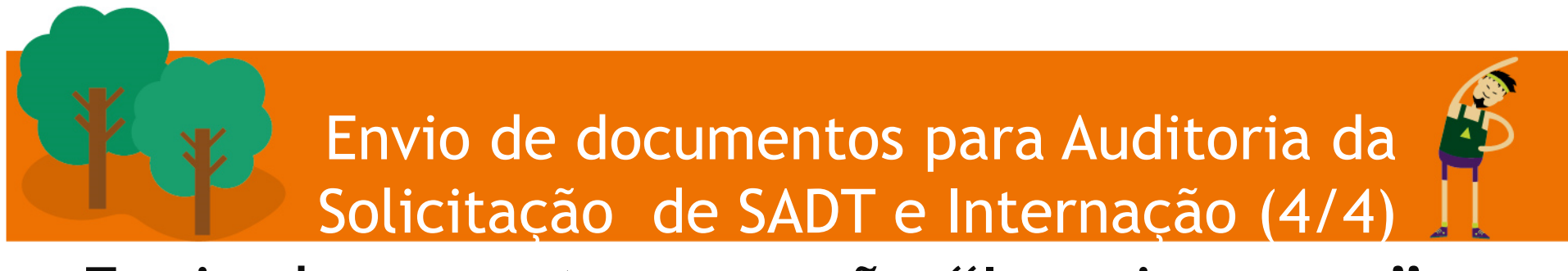

• Envie documento na opção "Inserir anexo".

| 🖺 Federação Unimed de Santa Catarina :: Unimed do Brasil :: 120 - Google Chrome |                           |
|---------------------------------------------------------------------------------|---------------------------|
| ③ sgucard.unimedgoiania.coop.br/autsc2/servlet/AutscServlet?&sala=120&id=228    | ksistema=cmagnet&tipo=1{  |
| Chat   Guia: 1291<br>0064.3903.000164.00-1 - LARISSA DAMASCENO REIS TEIXEIRA    | Histórico                 |
| Inserir anexo: Escolher arquivo Nenhum arquivo selecionado Inserir              |                           |
| Prestador - 6128 fala para: Unimed V                                            | 170 caracteres restantes. |

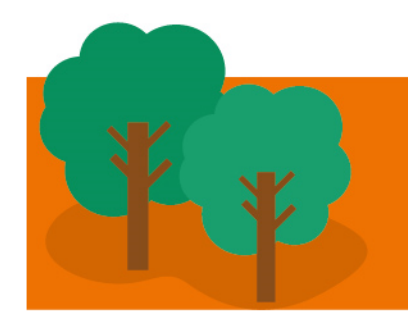

## Prestador EXTERNO

 Como cadastrar um Prestador EXTERNO (não cooperado), link PARTICIPAÇÃO.

| Unimed \Lambda Cadastrar pres                                                                                                    | tador externo                             |
|----------------------------------------------------------------------------------------------------|-------------------------------------------|
| O valor do campo Pessoa é obrigatório.<br>O valor do campo Conselho profissional é o<br>O valor do campo Número no conselho é ol<br>O valor do campo UF do conselho é obrigat | brigatório.<br>prigatório.<br>ório.       |
| Cód. Oper. / CNPJ / CPF :                                                                                                    | 0                                         |
| Nome do Prestador *:                                                                                                    | zuk                                       |
| Pessoa:                                                                                                    | 🖸 F - Pessoa Física 💭 J - Pessoa Jurídica |
| Conselho profissional *:                                                                                                    | Selecione 🔻                               |
| Número do Conselho *:                                                                                                    |                                           |
| UF do conselho *:                                                                                                    | Selecione 🔻                               |
| Código CBO:                                                                                                    | Q. //                                     |
| UF da Unimed:                                                                                                    | GO - GOIÁS 🔻                              |
| Unimed *:                                                                                                    | 0064 - UNIMED GOIANIA C MEDICO            |
|                                                                                                    | Cadastrar Cancelar                        |

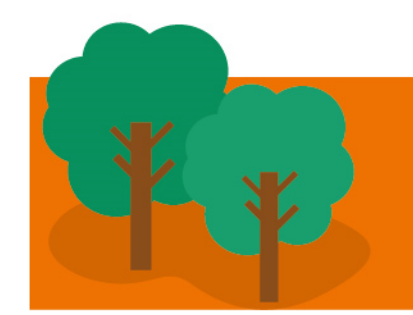

## Beneficiário Intercâmbio

- Intercâmbio => beneficiário EXTERNO
- Ao passar o Cartão do Beneficiário de Intercâmbio, a tela CADASTRAR BENEFICIÁRIO EXTERNO é apresentada:

| <b>a</b> : | Seguro   https://sgucarc | l.unimedgoiania.coop.br/cmagnet/modal/intercambio/cadastr 🟵 |
|------------|--------------------------|-------------------------------------------------------------|
|            | Unimed 🗚 Cada            | astrar beneficiário externo                                 |
|            | Número da Carteira*:     | 0970 0024 002265 15 7                                       |
|            | Nome*:                   | THIAGO CALDEIRA DOS SANTOS                                  |
|            | Sexo*:                   | Masculino 🔻                                                 |
|            | Nascimento*:             | 28/12/1984                                                  |
| Ę          | Validade da carteira*:   | 31/03/2017                                                  |
|            | Abrangência*:            | 1 - Nacional                                                |
| - 9        | Acomodação*:             | 2 - Individual/Apartamento 🔻                                |
|            | Tipo de contratação:     | 3 - Empresarial 🔻                                           |
|            | Tipo de Paciente*:       | 1 - Medicina Assistencial 🔻                                 |
|            |                          | Atualizar Cancelar                                          |

 Os campos sinalizados devem ser preenchidos.

Sempre conferir e atualizar os campos já preenchidos.

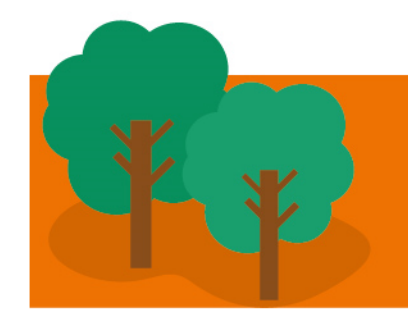

#### Novo código do Beneficiário 0064

- O código do beneficiário será alterado no NOVO Autorizador.
- Ao passar o Cartão (atual) no Leitor o Beneficiário será identificado automaticamente.
- O número ANTERIOR será mostrado na frente do "Nome do Beneficiário" na lista de Guias, da seguinte forma:

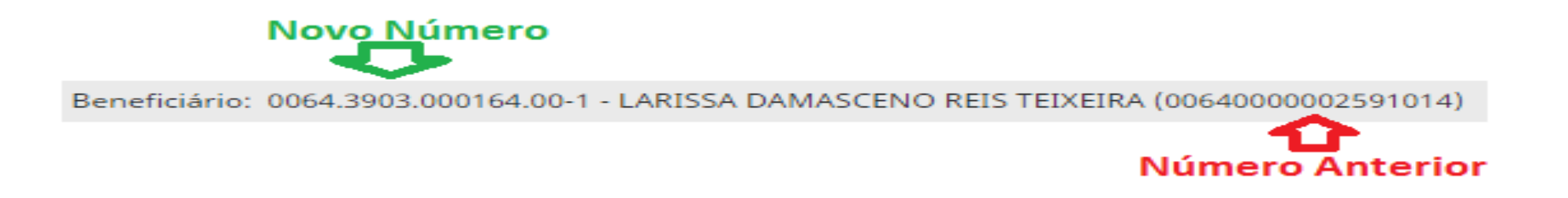

– Obs.: na Guia TISS terá apenas o NOVO código.

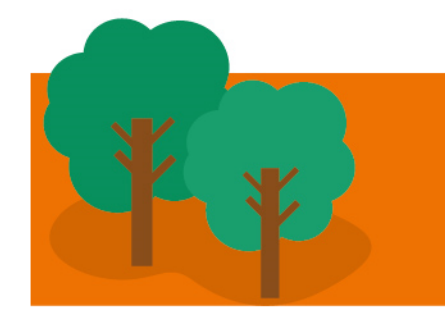

### Código do Cooperado na Unimed

- O Cooperado será identificado no novo Autorizador com o seu Número no Conselho de Medicina – CRM, ou seja, sem o dígito verificador, nos campos:
  - Contratado Solicitante
  - Contratado Executante

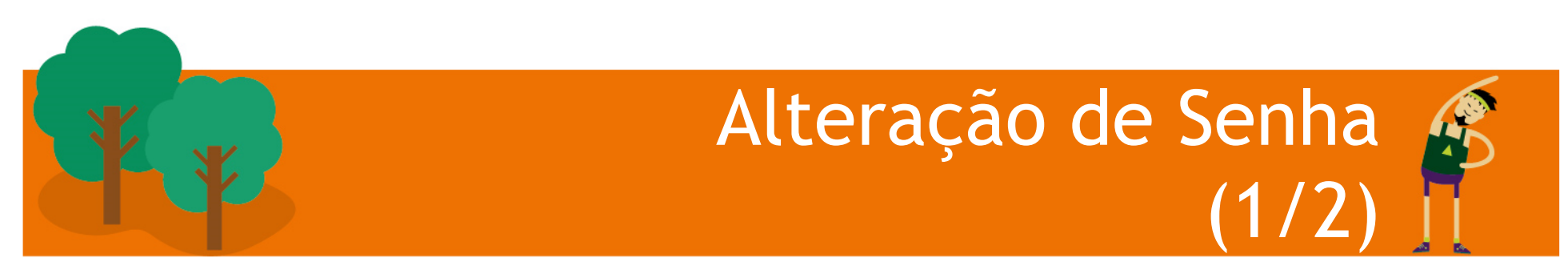

• Alteração de Senha (em Ferramentas/Dados do Usuário)

| Unimed A Consultas Solicitaçã                                  | ões Exames Relatórios Auditoria                                              |                     | 🔅 🔍(1) | UD64 - Dr.BRENO ÁLVARES DE FARIA PERE<br>DR. BRENO A DE FARIA PEREIRA ( | ሳ         |
|----------------------------------------------------------------|------------------------------------------------------------------------------|---------------------|--------|-------------------------------------------------------------------------|-----------|
| Consultas em<br>Aberto Finalizadas                             |                                                                              |                     |        |                                                                         |           |
| Alterar dados pessoai<br>* A senha deve ser composta por no mi | S<br>nimo três letras e três números, sem caracteres especiais.              |                     |        | [Preenchimento padrão]   [Parametrizar usuáric                          | <u>əl</u> |
| Nome do usuário *:<br>E-mail *:                                | Dr.BRENO ÁLVARES DE FARIA PEREIRA<br>zuleika.saturnino@unimedgoiania.coop.br | $\leq 1$            |        |                                                                         |           |
| Login:                                                         | 6128                                                                         |                     |        |                                                                         |           |
| Senha atual *:<br>Nova Senha *:                                |                                                                              | Nivel de Segurança: |        | -                                                                       |           |
| Confirmação *:                                                 |                                                                              |                     |        | Atualizar Cancelar                                                      | ļ         |

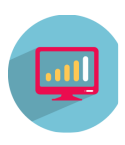

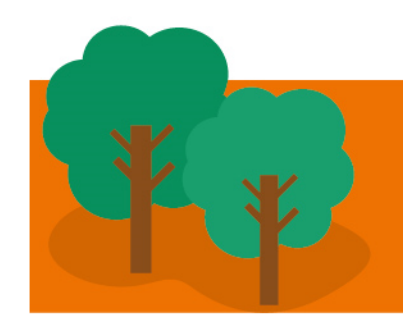

# Tela de Login do sistema

**Avisos Importantes** 

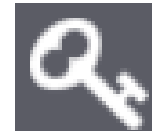

- Esqueceu a senha? Utilize o ícone e receba e-mail com orientações para cadastrar nova Senha.
- Obs.: o acesso é bloqueado após 5 tentativas de insucesso. Utilize "esqueceu a senha" antes de bloquear a senha.
- Relatório de Compatibilidade (Verifica se o computador possui as configurações necessárias para uso do Autorizador). Utilize o ícone

#### Unimed A

#### Bem-vindo ao Autorizador da Unimed Goiânia

| Identifique-se para iniciar a sua<br>sessão.<br>Usuário:<br>Senha:<br>Entrar                                                | Avisos Importantes!<br>- Cooperado(a): Informe o número do seu CRM no<br>campo Usuário, e a Senha para acessar o Sistema. |
|----------------------------------------------------------------------------------------------------|----------------------------------------------------------------------------------------------------|
| imed Goiânia Cooperativa de Trabalho Médico<br>ps://www.unimedgoiania.coop.br<br>toicader da Librard Goilania. Veneão 6 6 6 | 0 ዲ ¢ ?                                                                                                    |

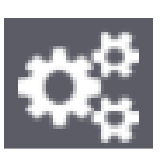

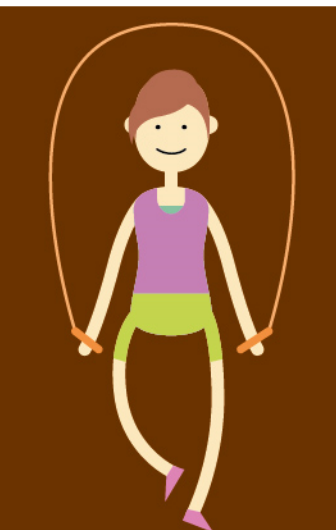

## Dia da virada 12 de maio de 2017, sexta-feira, após as 00h

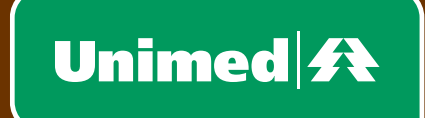

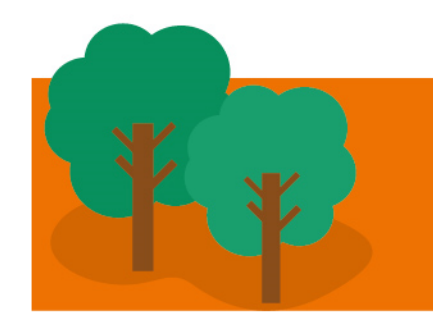

- Endereço para treinamento no novo Autorizador
  - <u>http://autorizadortreino.unimedgoiania.coop.br/</u>
  - Login: será informado mediante solicitação para: suporte@unimedgoiania.coop.br

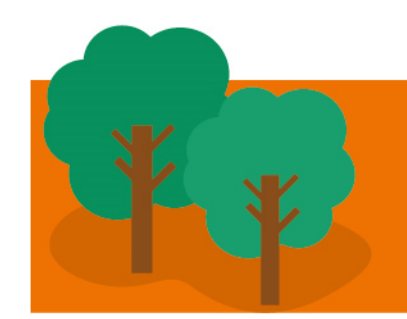

#### Contatos e Suporte

- Para esclarecimentos de dúvidas sobre o uso do novo sistema, entrar em contato com o setor de Suporte da Unimed Goiânia:
  - Telefone: (62) 3216 8055
  - suporte@unimedgoiania.coop.br
- Para cadastro ou alteração de dados do Login/Acesso, entrar em contato com o setor DRC / DRP da Unimed Goiânia:
  - Telefone: (62) 3216-8306
  - E-mail: cooperados@unimedgoiania.coop.br
  - Telefone: (62) 3216-8324 DRP
- Para esclarecimentos de dúvidas sobre regras do processo de autorização, entrar em contato com a Central de Atendimento da Unimed Goiânia.
  - Telefone: (62) 3216 8400

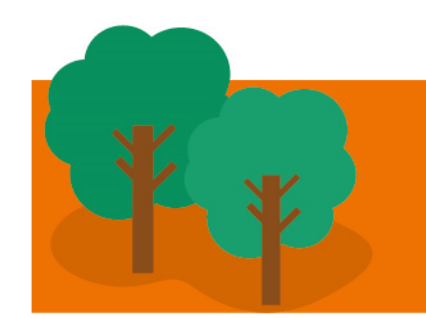

### Contatos e Suporte

- Para esclarecimentos de dúvidas sobre regras do processo de apresentação de contas, entrar em contato com Contas Assistenciais da Unimed Goiânia.
  - Finalização de Guia e Postagem de Arquivos TISS
    - Telefone: (62) 3216-8472 e 3216-8494
  - Faturamento de Guias Ambulatorial:
    - Telefone: (62) 3216-8416
  - Faturamento de Guias Internações:
    - Telefone: (62) 3216-8403
  - Suporte sobre tabela de MAT/MED (SENEC):
    - Telefone: (62) **3216-8401 e 3216-8412**

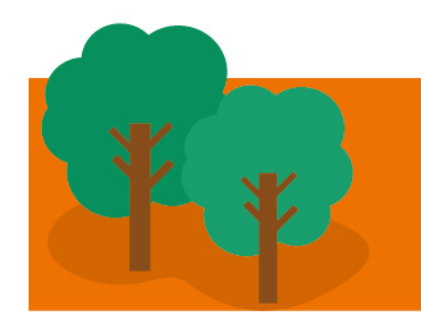

#### Manual do novo Autorizador

Estará disponível no Portal <u>unimedgoiania.coop.br</u>

| Serviços On-line                                 |
|--------------------------------------------------|
| Agendamento On-line                              |
| Autorização de Guias                             |
| Guia Médico                                      |
| Resultados de Exames                             |
| 2ª Via de Boletos                                |
| Solicite Orçamento                               |
| Prestadores e Empresas de<br>Custos Operacionais |
| Demonstrativo IRPF                               |
| Novo Autorizador                                 |

## Captura e execução de Guia de SP/SADT e sessão de terapia (3ª parte)

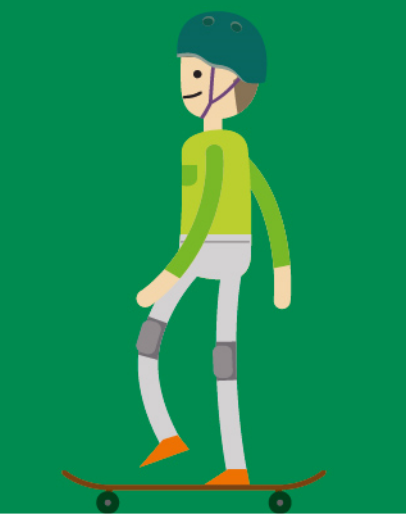

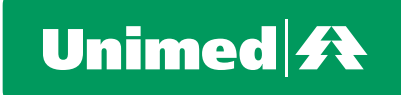

### Registro da Solicitação SP/SADT (1/3)

- Solicitação Eletrônica Beneficiário pode ter em mãos:
  - Recibo de Solicitação (Hilum) ou
  - Lembrete de Solicitação (novo Autorizador) ou Obs.: Não requer carimbo e assinatura do Médico que solicitou.
  - Parecer da Solicitação
  - **Obs.:** Quando o Beneficiário <u>não tiver nenhum documento em</u> <u>mãos</u> e afirmar que existe solicitação registrada, passar o Cartão no Leitor para identificar as Guias disponíveis para execução.
- Solicitação em papel Beneficiário deve ter mãos:
  - Guia de SP/SADT (TISS) Vídeo-Consulta e Solicitação SA

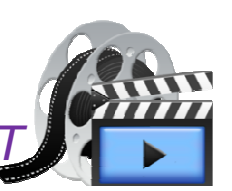

### Registro da Solicitação SP/SADT (2/3)

• Documento que será impresso na Solicitação ELETRÔNICA registrada pelo NOVO Autorizador:

UNIMED GOIANIA COOPERATIVA DE TRABALHO MEDICO PRAÇA GILSON ALVES DE SOUZA nº 650 (T-7 ESQ C/ T-1) SETOR BUENO, CEP: 74210250, Goiânia - GO SAC: (62)32168000 / 0800 642 8008

ANS - Nº 382876

#### LEMBRETE DE SOLICITAÇÃO

Beneficiário: 0064.3903.000214.00-9 - VINICIUS SALLES E SILVA (00640000003817385) Contratado Solicitante: 1630 - JOAO DAMASCENO PORTO Profissional Solicitante: Solicitação: 30/03/2017 Página(s) 1 de 1

Unimed

Goiânia

| N° da Guia | Senha Validade da Senha | Situação Guia | Procedimentos ou Itens Solicitados                | Qtde | Situação Item |
|------------|-------------------------|---------------|---------------------------------------------------|------|---------------|
| 43509      | 656065648 29/05/2017    | Autorizado    | 40304361 - HEMOGRAMA COM CONTAGEM DE PLAQUETAS OU | 1    | Autorizado    |

Instruções para o contratado executante:

I - Os procedimentos autorizados devem ser realizados somente por prestadores contratados pela Unimed Goiânia.

II - As órteses e próteses (OPME) autorizadas devem ser fornecidas somente por empresas cadastradas na Unimed Goiânia, e o pagamento está condicionado ao código da Marca/Fabricante autorizado.

III - A Unimed Goiânia não se responsabiliza por pagamento de procedimentos realizados por prestadores não contratados, inclusive nos casos de intercâmbio em que o prestador for classificado como de categoria diferenciada (tabela própria).

IV - Não há cobertura para medicamento importado.

V - Os procedimentos médicos com porte anestésico zero, sem porte anestésico e as anestesias do cap. 4 da CBHPM, não necessitam de autorização prévia, mas deve conter para pagamento, a justificativa médica.

Sr(a). Beneficiário(a): Acompanhe a resposta da Auditoria da Guia "Em estudo" em seu celular (sms), no Portal www.unimedgoiania.coop.br (opção: Autorização) ou ligue na Unimed.

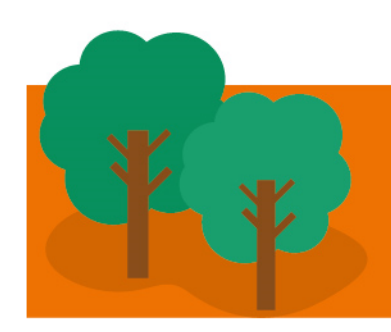

#### Registro da Solicitação SP/SADT (3/3)

 Documento de autorização gerado pelo "Portal" ou na sede Unimed:

#### "Parecer da Solicitação"

| UNIMED GOIANIA COOPERATIVA DE TRABALH       | O MEDICO      |
|---------------------------------------------|---------------|
| PRAÇA GILSON ALVES DE SOUZA nº 650 (T-7 ESQ | C/ T-1)       |
| SETOR BUENO. CEP:74210250. Goiânia - GO     |               |
| SAC: (62)32168000 / 0800 642 8008           |               |
| WWW.UNIMEDGOIANIA.COOP.BR                   | NS - Nº 38287 |

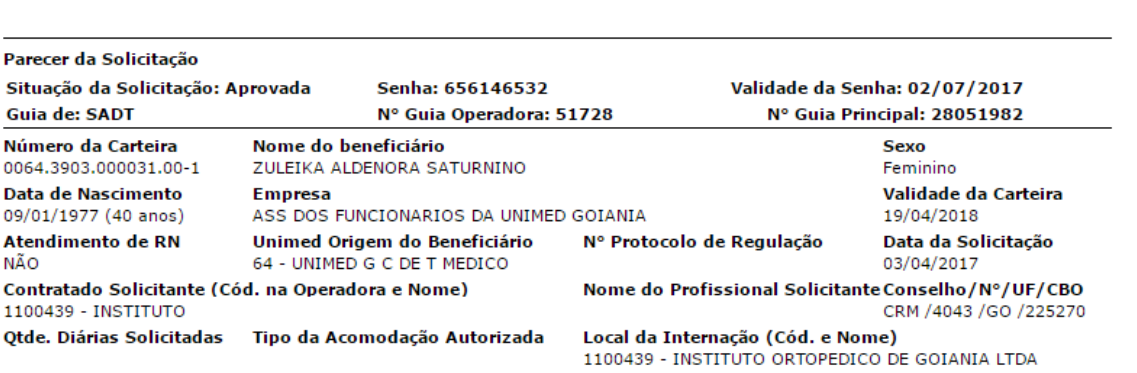

Unimed

Goiânia

Tipo de Internação Regime de Internação Dt Provável da Admissão Hosp Previsão de Quimioterapia Previsão de OPME NÃO NÃO NÃO

| Pare                     | Parecer por item:                         |                                |                                                     |  |  |  |  |  |  |  |
|--------------------------|-------------------------------------------|--------------------------------|-----------------------------------------------------|--|--|--|--|--|--|--|
| Tab<br>22<br>Com<br>Apro | Código<br>41001079<br>plemento:<br>ovado: | <b>Descrição</b><br>TC - TORAX | <b>Registro Anvisa Qtde. Situação</b><br>1 Aprovado |  |  |  |  |  |  |  |

#### Instruções para o Contratado Executante:

I - Os procedimentos autorizados devem ser realizados somente por prestadores contratados pela Unimed Goiânia. II - As órteses e próteses (OPME) autorizadas devem ser fornecidas somente por empresas cadastradas na Unimed Goiânia, e o pagamento está condicionado ao códio da Marca/Fabricante autorizado.

III - A Unimed Goiânia não se responsabiliza por pagamento de procedimentos realizados por prestadores não contratados, inclusive nos casos de intercâmbio em que o prestador for classificado como de categoria diferenciada (tabela própria). IV - Não há cobertura para medicamento importado.

V - Os procedimentos médicos com porte anestésico zero, sem porte anestésico e as anestesias do cap. 4 da CBHPM, não necessitam de autorização prévia, mas deve conter para pagamento, a justificativa médica.

Informações Complementares:

| Data da Autorização | Responsável Técnico | Responsável Médico            |  |  |  |
|---------------------|---------------------|-------------------------------|--|--|--|
| 03/04/2017          | Autorizador         | Auditor não informado na guia |  |  |  |
|                     |                     |                               |  |  |  |

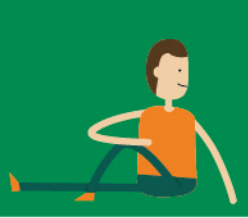

- Captura da Solicitação de SP/SADT
  - Necessário o Cartão do Beneficiário!
- Execução e Finalização da Guia
- Impressão/reimpressão da execução Guia TISS
  - Imprimir ao finalizar a Guia e colher assinatura do beneficiário ou de seu responsável, <u>quando o atendimento requer apresentação de</u> <u>documento para pagamento</u>.
  - Obs.: O "LEMBRETE de Solicitação" é um documento do beneficiário e não deve ser retido pelo Prestador executante.

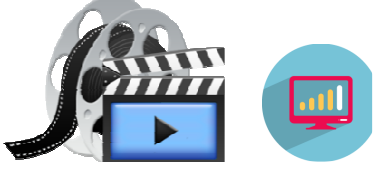

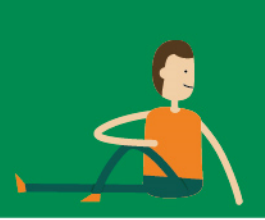

- Situações em que pode ocorrer:
  - 1. Esquecimento ou perda do Cartão Magnético.
  - 2. Cartão magnético com erro ao passar no Leitor.
  - Requisito necessário: ter os dados (Número de Guia + Senha + Código do beneficiário) para "Identificar Beneficiário pelo Atendimento"

**Obs.:** Contatar a Central de Atendimento caso o Beneficiário não esteja com o "Lembrete de Solicitação" ou "Parecer da Solicitação" em mãos.

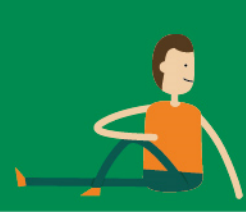

- Menu: Exames em Aberto / Novo Exame
  - na tela "Passe o cartão", <u>Clique aqui</u>

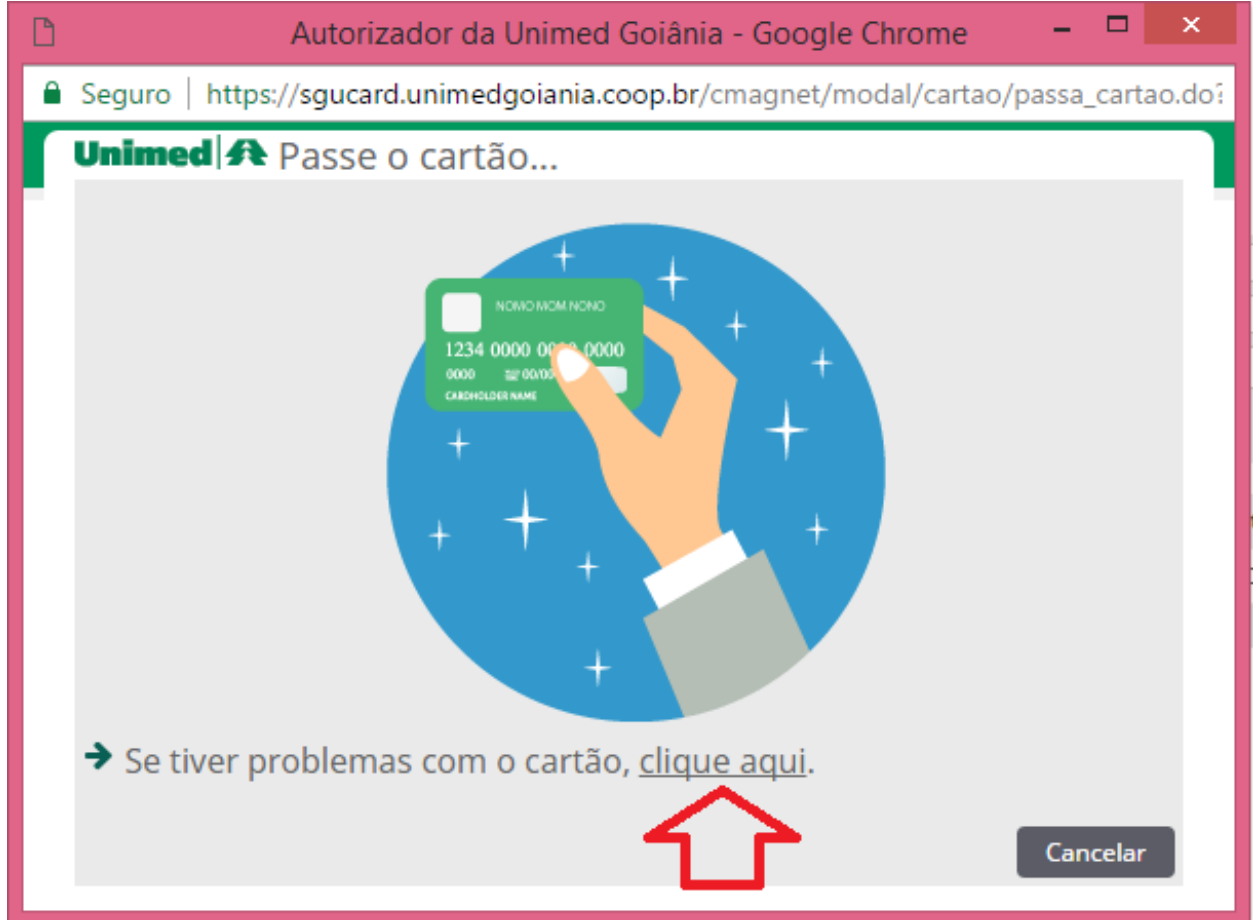

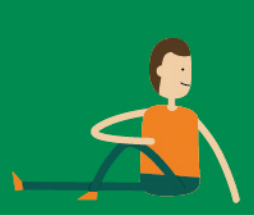

Identifica o Beneficiário pelo Atendimento

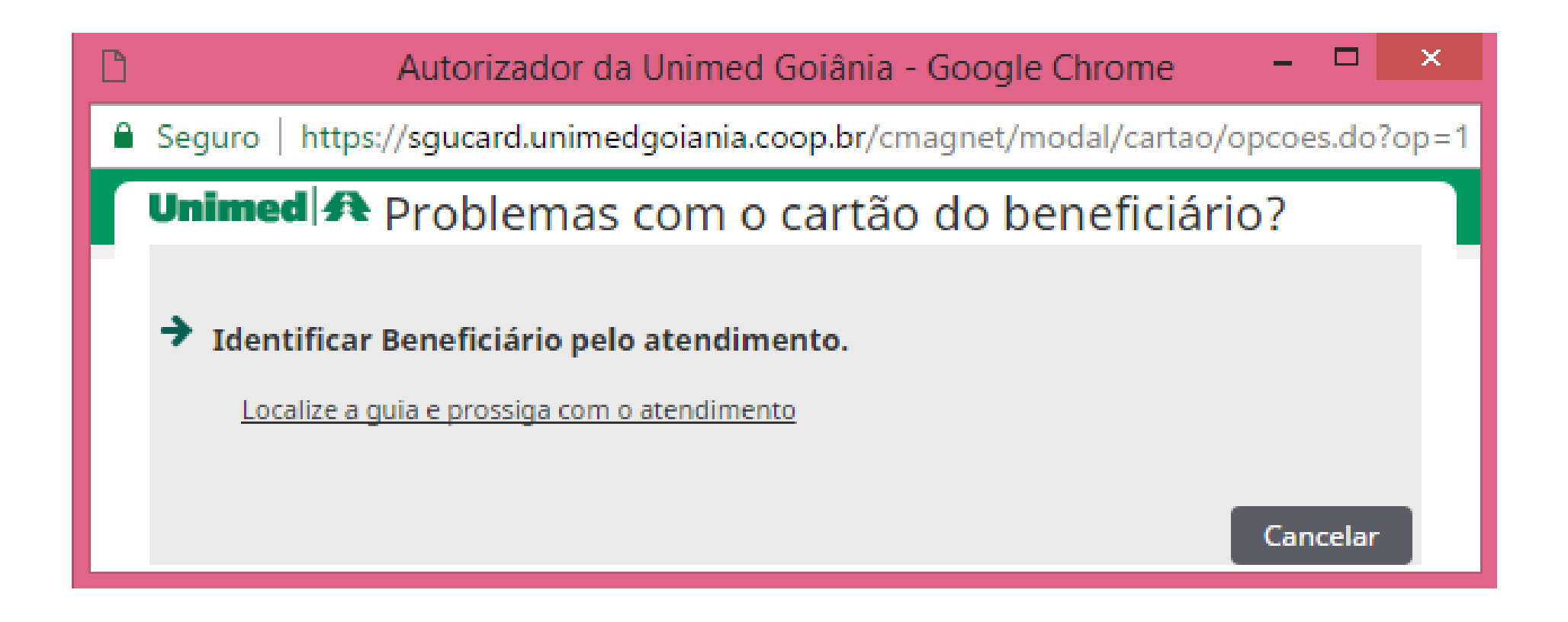

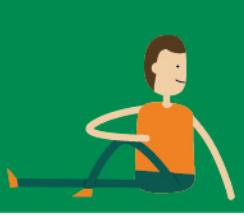

• Localizar Atendimento: informe os dados (Guia + Senha + Código do beneficiário)

| Seguro   https://sgucard.unimedgoiania.coop.br/cmagnet/modal/busca_bnf_atend/ |                |  |  |  |  |  |  |  |
|-------------------------------------------------------------------------------|----------------|--|--|--|--|--|--|--|
| Unimed \Lambda Localizar Atendimento                                          |                |  |  |  |  |  |  |  |
| Número da guia:<br>Código do beneficiário:                                    | Senha:         |  |  |  |  |  |  |  |
|                                                                               | Filtrar Voltar |  |  |  |  |  |  |  |

 Obs.: Em "Código do beneficiário" digitar o NOVO número impresso no documento (Lembrete da Solicitação ou Parecer da Solicitação) ou o número informado pela Central de Atendimento.

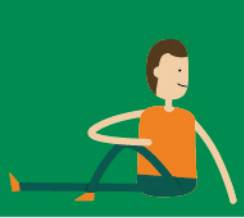

- Execução e Finalização de Guia contendo Honorário Médico
  - Os dados do "Profissional Executante" são informados através do link PARTICIPAÇÃO , na tela de "Exames EM ABERTO".
  - Exemplos:
    - CALAZIO EXERESE; HEMODIÁLISE.
    - O Atendimento é realizado numa Clínica ou Hospital, porém, é necessário identificar o Profissional que realizou o Procedimento.

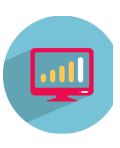

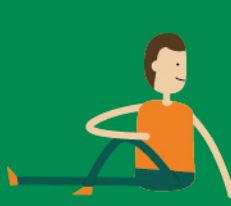

# Execução da Solicitação -> SP/SADT

 Após a captura da solicitação de terapia, em "Exames EM ABERTO", ao abrir a Guia:

Procedimentos e exames a serem executados

| Data inicial                                   | Hora (Inicial - Final) | Tabela | Código Descrição do Procedimento | Un. Med. | Qtde. Solic./ Autoriz. | Qtde. Realiz.* | Fator Red./Acresc. Via de acesso | 1                | Técnica     | Anexos                    |
|------------------------------------------------|------------------------|--------|----------------------------------|----------|------------------------|----------------|----------------------------------|------------------|-------------|---------------------------|
| /                                              |                        | 22     | 31601014 ACUPUNTURA POR SESSAO   |          | 0/5                    |                | 1,00 Selecione                   | ٣                | Selecione + | N (0)                     |
| Data e Assinatura de Procedimentos em Série    |                        |        |                                  |          |                        |                |                                  |                  |             |                           |
| 1 - 10/02/2017 11:44                           |                        | 2 -    | <b>—</b>                         | 3 -      |                        | 4 -            |                                  | 5 -              |             |                           |
| 6 -                                            | ]                      | 7 -    |                                  | 8 -      |                        | 9 -            |                                  | 10 -             |             |                           |
| Observações Execução(114 caracteres restantes) |                        |        |                                  |          |                        |                |                                  |                  |             |                           |
|                                                |                        | ÷      |                                  |          |                        |                | Observações Solicitação          |                  | л           |                           |
|                                                |                        | 11     |                                  |          |                        |                |                                  |                  | v           |                           |
|                                                |                        |        |                                  |          |                        |                | G                                | ravar e Finaliza | ar Grawar F | inalizar Parcial Cancelar |

- Informe a "Data e Hora" de realização a cada sessão.
- A "Qtde Realiz." é preenchida automaticamente ao informar a data e hora da sessão.
- GRAVAR a Guia.

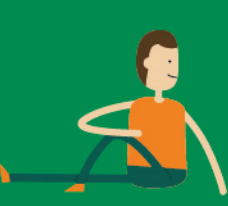

Execução da Solicitação -> SP/SADT

- Imprimir a Guia de SP/SADT:
  - Ao capturar a solicitação e informar a 1ª sessão de terapia.
- Colher assinatura do beneficiário na Guia de SP/SADT (papel) durante o tratamento (a cada sessão realizada).
  - Informe também no sistema Autorizador a "Data e Hora" a cada sessão realizada.
- Finalize o atendimento (no botão: Gravar e Finalizar) quando o tratamento for CONCLUÍDO ou o paciente desistir do tratamento.
  - **Obs.1:** Confirme se a "Data e Hora" de cada sessão realizada foi registrada no sistema, antes de FINALIZAR a Guia.

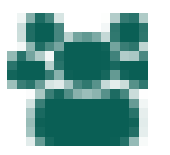

Obs.2: Se o Procedimento for HONORÁRIO e o Contratado Executante é pessoa jurídica informe o "Profissional Executante" no ícone PARTICIPACÃO.

#### Digitação de Guia SP/SADT > para Solicitação em papel (1/3)

- Beneficiário apresenta a solicitação em papel, e a Guia não está registrada no Sistema.
  - Identifique o Beneficiário com o Cartão no Leitor.
  - Na tela "Exames disponíveis", clique no link <u>Digitação de guia SP/SADT</u>.

| 🖞 SGU-Card da Unimed Goiânia - Google Chrome                                          |             | 23   |
|---------------------------------------------------------------------------------------|-------------|------|
| ③ sgucard.unimedgoiania.coop.br/cmagnet/modal/busca_bnf/lista_guia.do?dt              | _validad    | e= Q |
| Unimed A                                                                              |             | غ م  |
| Beneficiário: 0064.3903.000031.00-1 - ZULEIKA ALDENORA SATURNINO 🔂 🔤 Digitação de I   | quia SP/SAD | I Q  |
| Localizar Guia                                                                        |             | Vide |
| Número da guia: Senha:                                                                | Localizar   |      |
| Exames disponíveis                                                                    |             |      |
| Solicitação Local de internação Nº Guia Situação Senha Prestador solicitante Grupo de | e execução  |      |
| Não foram encontrados registros.                                                      |             |      |
| Primeira Anterior 1 de 1 Próxima Última                                               |             |      |

#### Digitação de Guia SP/SADT -> para Solicitação em papel (2/3)

- Situação da Guia (após clicar em "Finalizar e gerar Guia"):
  - Se "Autorizada"
    - Clicar no link <u>Número da Guia</u> para abrir a Guia e finalizar o atendimento.
    - Caso o link acima não seja utilizado, a Guia é inclusa na tela de Exames EM ABERTO. Conclua a execução e finalize a Guia.

#### – Se "Em Estudo/Auditoria"

• Após auditoria, se for autorizada a Guia deverá ser capturada e executada pelo Prestador.

#### Digitação de Guia SP/SADT -> para Solicitação em papel (3/3)

- Quando o Prestador não possui cadastro para realizar o procedimento
  - a Guia é apresentada na tela de Exames EM ABERTO.
  - Ao abrir a Guia, o Procedimento é apresentado na cor vermelha. Posicione o mouse e veja o motivo:

#### "Contratado Executante - não possui itens liberados para execução!"

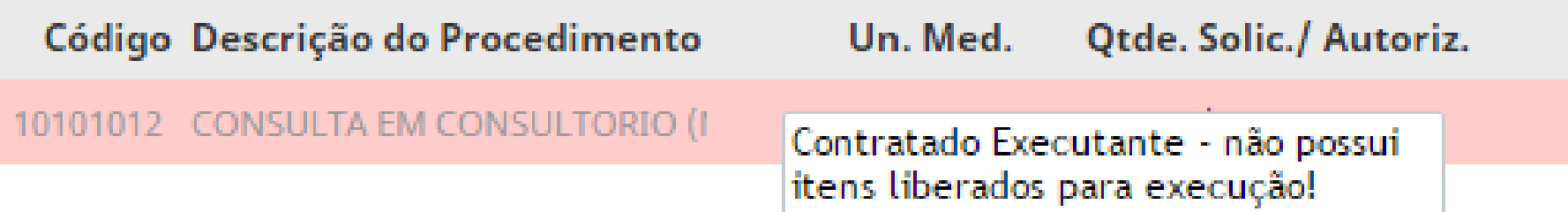

• Ação: O Prestador deve excluir a Guia da tela de "Exames em ABERTO", pois o Beneficiário deve procurar um prestador credenciado para o procedimento.

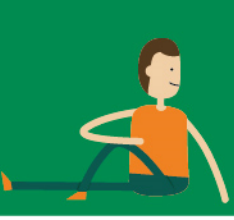

Captura e Execução de Guia

 Desfazendo a <u>finalização</u> (execução) da Guia em "Exames Finalizados"

DÉ permitido até 24 horas da finalização da Guia.

□A Guia volta para tela "Exames EM ABERTO".

- Exclusão da Guia em "Exames em Aberto"
  - Exemplos: Beneficiário desiste do atendimento ou exame é agendado para outro dia, etc.
  - A Solicitação volta para a "núvem" (ficando disponível na internet) e liberada para uma nova captura, seja pelo mesmo prestador ou por outro. Obs.: Se a Guia tiver sido inclusa pela opção de "Digitação de Guia SADT" a mesma é cancelada.
  - 🗆 Essa Guia não é mais listada na tela "Exames em Aberto".

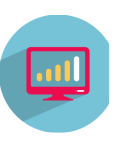

#### Captura e Execução de Guia -> SP/SADT - considerações (2/3)

- Visualização de Guias nos menus:
  - Exames em ABERTO
    - A solicitação está apenas reservada para o Prestador que fez a captura.
    - O atendimento não foi finalizado no sistema Autorizador.
  - Exames FINALIZADOS
    - Atendimento foi realizado e está finalizado no Autorizador.
    - Procedimento que não requer apresentação de documento para pagamento, está apto para processamento conforme calendário de Pagamento da Unimed.

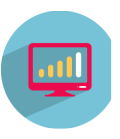

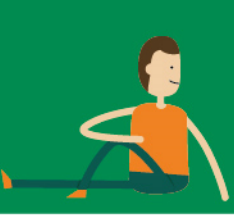

Captura e Execução de Guia -> SP/SADT - considerações (3/3)/

- Tela de "Exames Disponíveis" (do processo de captura de Solicitação)
  - Lista todas as Guias cadastradas para o Beneficiário, ainda não capturadas/executadas, inclusive:
    - Guia que o Prestador não tem permissão para execução.
    - Guia com validade vencida -> onde a data fica na cor vermelha.
      - No Portal será possível REVALIDAR a Senha para beneficiário 064.
    - Guia solicitada para execução "FUTURA", portanto, confirmar com o Beneficiário quais procedimentos devem ser realizados no momento.

# Captura e Execução de Guia

- Tela de "Exames Disponíveis" (do processo de captura de Solicitação)
  - Toda Solicitação gerada a partir da Guia de Internação mostra o nome do Hospital em "Local de Internação".

| Autorizador da Unimed Goiânia - Google Chrome -                                                  |                                                                      |                                                                              |                                                                                                    |                                                                                                    |                                                                                                    |  |  |  |  |  |  |
|--------------------------------------------------------------------------------------------------|----------------------------------------------------------------------|------------------------------------------------------------------------------|----------------------------------------------------------------------------------------------------|----------------------------------------------------------------------------------------------------|----------------------------------------------------------------------------------------------------|--|--|--|--|--|--|
| ③ sgucard.unimedgoiania.coop.br/cmagnet/modal/busca_bnf/lista_guia.do?cd_fami=164&cd_cm_benef=53 |                                                                      |                                                                              |                                                                                                    |                                                                                                    |                                                                                                    |  |  |  |  |  |  |
|                                                                                                  |                                                                      |                                                                              |                                                                                                    |                                                                                                    | 1                                                                                                    |  |  |  |  |  |  |
| Beneficiário: xxxx.xxxx.xxxx.xx.x nome beneficiario                                              |                                                                      |                                                                              |                                                                                                    |                                                                                                    |                                                                                                    |  |  |  |  |  |  |
|                                                                                                  |                                                                      |                                                                              |                                                                                                    |                                                                                                    |                                                                                                    |  |  |  |  |  |  |
|                                                                                                  |                                                                      | Senha:                                                                       |                                                                                                    |                                                                                                    |                                                                                                    |  |  |  |  |  |  |
|                                                                                                  |                                                                      |                                                                              | Lo                                                                                                    | calizar                                                                                                    |                                                                                                    |  |  |  |  |  |  |
| Exames disponíveis                                                                               |                                                                      |                                                                              |                                                                                                    |                                                                                                    |                                                                                                    |  |  |  |  |  |  |
| Guia Situação                                                                                    | Senha                                                                | Prestador<br>solicitante                                                     | Grupo de execução                                                                                                    |                                                                                                    |                                                                                                    |  |  |  |  |  |  |
| 960 🗹 Autorizado                                                                                 | 194                                                                  | JOAO DAMASCENO<br>PORTO                                                      | PATOLOGIA CLINICA / /                                                                                                    | ANALISES                                                                                                    |                                                                                                    |  |  |  |  |  |  |
|                                                                                                  |                                                                      |                                                                              |                                                                                                    |                                                                                                    |                                                                                                    |  |  |  |  |  |  |
|                                                                                                  |                                                                      |                                                                              |                                                                                                    |                                                                                                    |                                                                                                    |  |  |  |  |  |  |
|                                                                                                  | gnet/modal/busc<br>x nome beneficia<br>Guia Situação<br>160 Situação | gnet/modal/busca_bnf/li<br>x nome beneficiario<br>Guia Situação Senha<br>194 | gnet/modal/busca_bnf/lista_guia.do?cd_t<br>x nome beneficiario<br>Guia Situação Senha Prestador<br>solicitante<br>194 JOAO DAMASCENO<br>PORTO | gnet/modal/busca_bnf/lista_guia.do?cd_fami=164&cd_cm_   x nome beneficiario     Senha:     Senha:     Guia Situação   Senha   Prestador   solicitante   Mutorizado   194   JOAO DAMASCENO   PATOLOGIA CLINICA / A   CLINICAS | gnet/modal/busca_bnf/lista_guia.do?cd_fami=164&cd_cm_benef=5 x nome beneficiario  Senha:  Cocalizar  Guia Situação Senha Prestador solicitante Grupo de execução 194 JOAO DAMASCENO PATOLOGIA CLINICA / ANALISES CLINICAS |  |  |  |  |  |  |

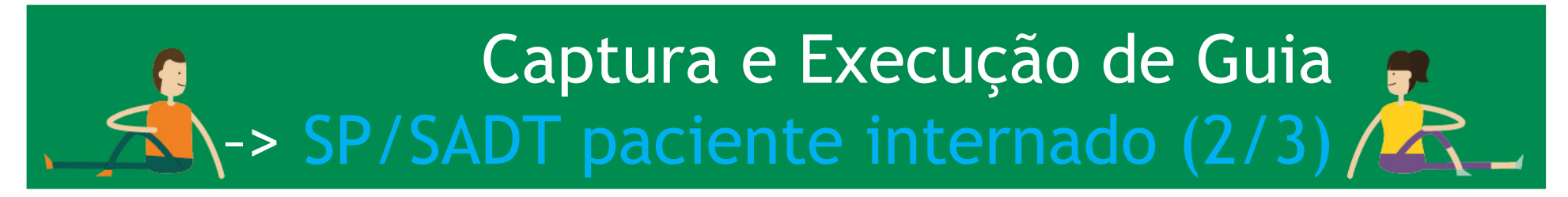

- Confirme com o Beneficiário se ainda está internado, pois a Guia está vinculada a uma internação e portanto:
  - Deve ter o atendimento realizado dentro do período da internação para que o pagamento não seja glosado;
  - Deve ter a produção apresentada conforme regras de apresentação de contas da Unimed Goiânia.
- Obs.: Se o Beneficiário <u>não estiver internado</u> localize outra Solicitação disponível ou utilize a opção de "Digitação de Guia SP/SADT" (caso o Beneficiário tenha em mãos a solicitação em "papel" feita na Guia TISS).

# Captura e Execução de Guia

- Quando o Beneficiário está internado e a solicitação não for localizada, o que fazer?
- Se **Procedimento NÃO exige** autorização prévia:
  - Atendimento não precisa ser registrado no Sistema AUTORIZADOR.
  - Apresentar a produção conforme regras de cobrança.
- Se **Procedimento EXIGE autorização** prévia:
  - Solicitar que o "Hospital" ou a "UTI Terceira" registre a Solicitação a partir da Internação no sistema AUTORIZADOR.
  - Capturar e executar a Guia vinculada à internação.
  - Apresentar a produção conforme regras de cobrança.

### Contingências para execução

- I. Verificar dados do Cartão do beneficiário:
  - Validade do cartão (impressa na frente do cartão);
  - Descrição de Carência (Quando houver);
  - Abrangência contratual (Nacional, Estadual, Municipal, Grupo de Estados ou Grupo de Municípios);
  - Demais restrições de atendimento contidas no verso do cartão.
- II. Ligar na Unimed Goiânia para solicitar autorização -> quando o beneficiário portar o "LEMBRETE da Solicitação" (Guia EM ESTUDO);
- III.Prestador deve **preencher manualmente** o formulário da Guia de SP/SADT, quando houver apenas o "LEMBRETE da Solicitação" impresso.
  - Anexar CÓPIA do LEMBRETE da solicitação ("Autorizado" ou "Em Estudo") e solicitar a assinatura na Guia TISS.
  - Encaminhar a Guia executada para pagamento.

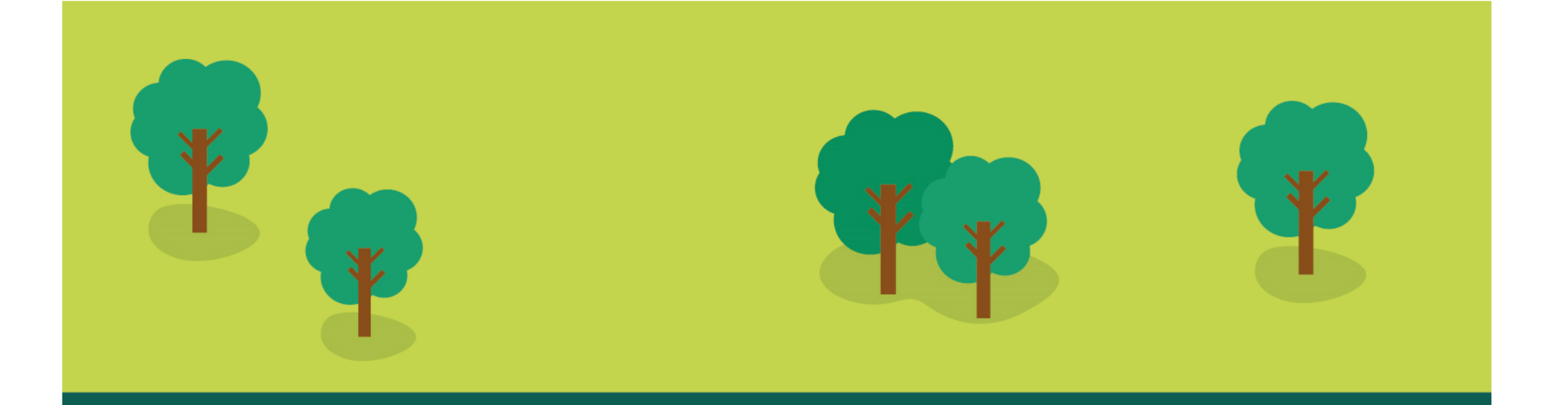

## OBRIGADO(a)

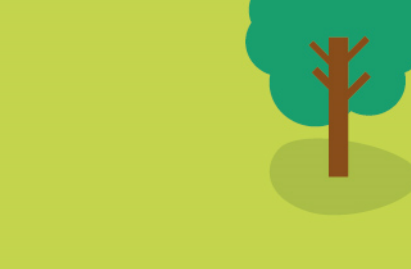

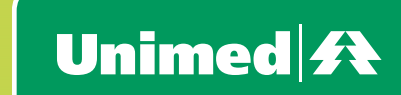